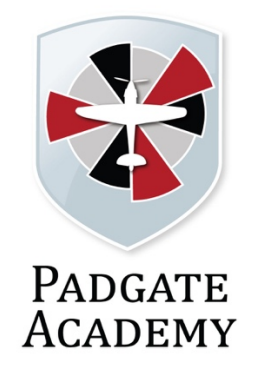

# Microsoft Teams

## Online Learning for Students

User Guide

## Overview

This document, for students, describes how to find and use the Microsoft Teams app from your web browser, how to complete assignments and view grades awarded by your teacher.

## Requirements

School email account Internet Explorer 11, Microsoft Edge, the latest version of Chrome, Firefox, or Safari.

## Table of Contents

| Get started in your class team            | 3  |
|-------------------------------------------|----|
| Sign into Teams                           | 3  |
| Download the Teams App                    | 4  |
| Get organized in your class team          | 5  |
| Channels                                  | 5  |
| Notifications                             | 5  |
| Completing assignments and viewing grades | 6  |
| View and turn in assignments              | 6  |
| See your grades                           | 8  |
| Use Class Notebook in Teams               | 9  |
| More Help                                 | 10 |

## Get started in your class team

Access your online classroom right away in Office 365 Education and Microsoft Teams. Grab your device and your school sign-in information and head into class at teams.microsoft.com.

Your login and password is the same one that you use on the computers in school. You just need to add @padgateacademy.co.uk at the end - this is your email address.

#### Sign into Teams

1. Open your internet browser, type in the address <u>teams.microsoft.com</u> and sign in with your school email and password.

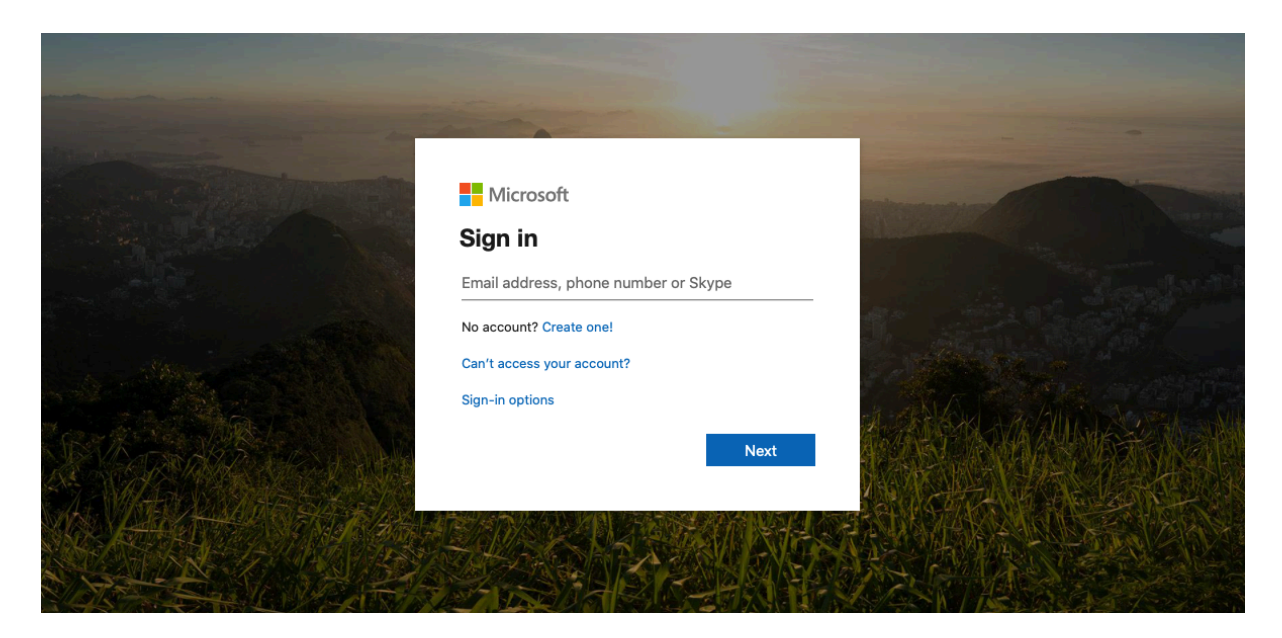

Once you have signed in, you will see a list of class teams that you're in. You can also click the teams icon from the left hand side of the screen <sup>CDS</sup>.

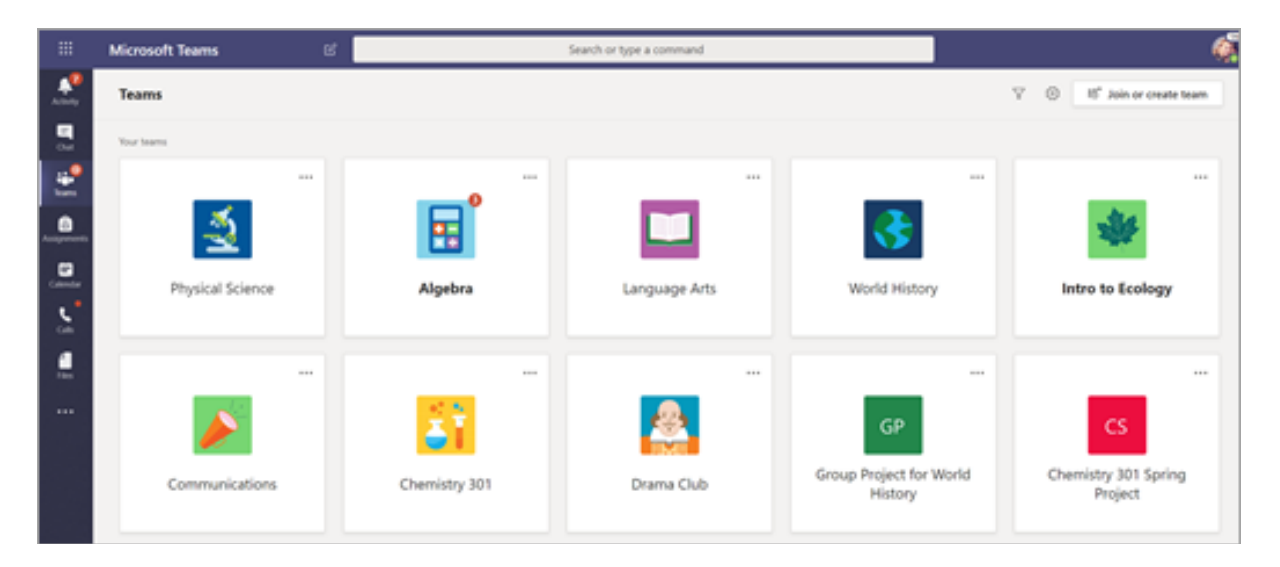

## Download the Teams App

Get Microsoft Teams on your device. As well as using Microsoft Teams online, you can also download the Microsoft Teams App for your phone, tablet or laptop so you can complete work from anywhere, at any time:

- Download for Windows, macOS, or Linux
- <u>Use the web version</u>, which has the same features as the desktop version
- Get Teams on your <u>iOS and iPadOS</u> or <u>Android</u> device. The app requires at least Android 4.4 or IOS 10.0
- You can also download the app for your device once you are logged into Teams online, by clicking the icon in the top right-hand corner and choosing:
  - o 'Download the desktop app' for computers
  - o 'Download the mobile app' for mobiles and tablets.

| 1 19test<br>Change picture    |   |
|-------------------------------|---|
| <ul> <li>Available</li> </ul> | > |
| 더 Set status message          |   |
| □ Saved                       |   |
| 锁 Settings                    |   |
| Keyboard shortcuts            |   |
| About                         | > |
| Download the desktop app      |   |
| Download the mobile app       |   |
|                               |   |

## Get organized in your class team

#### Channels

Every class team has a main discussion area, the General channel. Under General, your teacher may create more channels to organize topics, projects, and more.

- All channels include a Posts and a Files tab.
- The Posts tab is where you, your classmates, and your teacher can all start and reply to conversations.
- Look for shared documents in the Files tab.
- Along with Posts and Files tabs, the General channel has Assignments, Class Notebook, and Grades tabs.

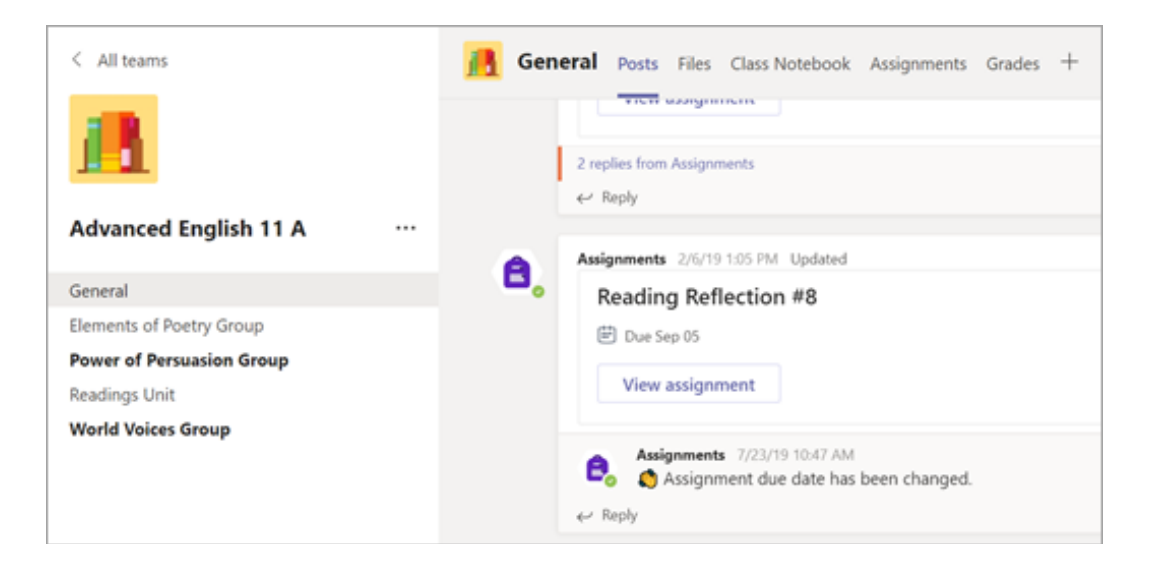

#### Notifications

Check the Activity section to make sure you don't miss a new assignment or an @mention.

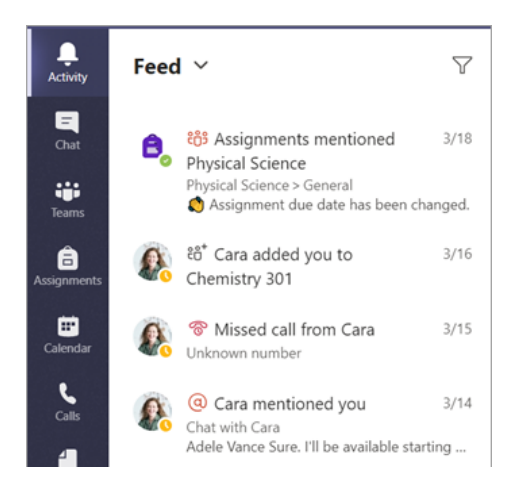

## Completing assignments and viewing grades

When you enter the assignment, you will find details of the work that you are being asked to complete. You will find instructions from your teacher, the date that the assignment is due to be returned, together with documents that your teacher has added.

There are two types of documents that you will find within the assignment:

#### **Reference** materials

• These documents are for you to look at or download only, you cannot edit these.

#### My Work

• These documents can be edited by you, for example a worksheet that asks you to answer questions.

#### View and turn in assignments

1. Head to a class team and the General channel. Select the Assignments tab.

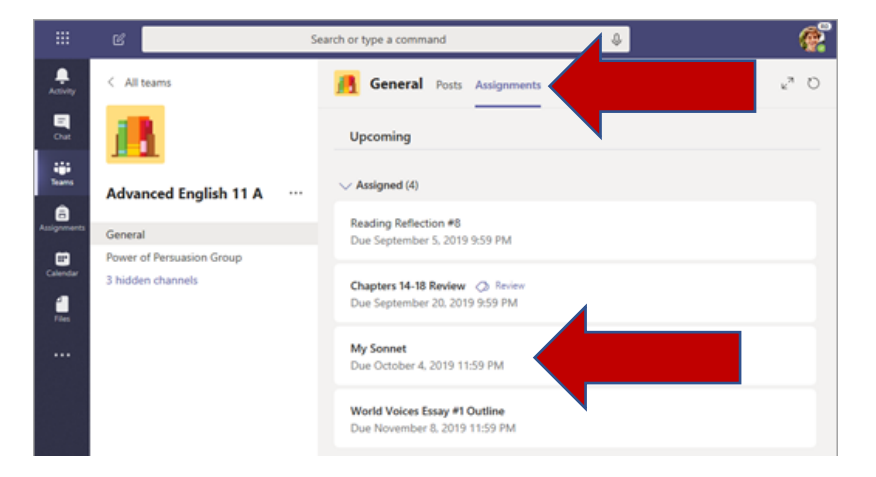

- 2. To view assignment details and turn in work, click on the name of the assignment.
- 3. Once you have opened the assignment, click on the document under 'My work' and select 'Open in Word Online'

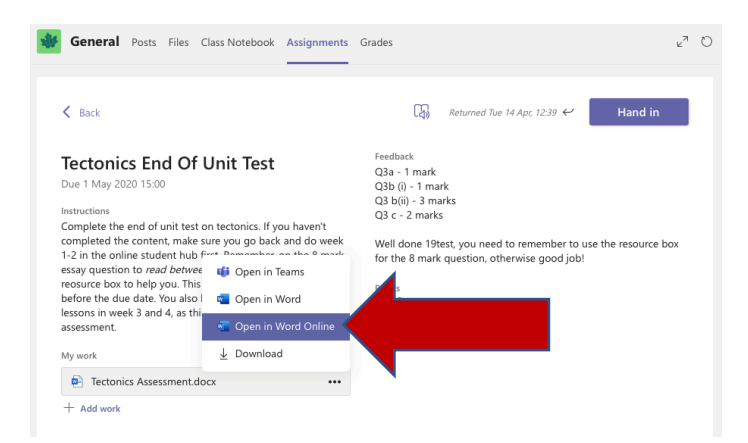

- 4. You can complete the work on the screen in front of you where the teacher has asked you to and when you are finished, you can simply close the window.
- 5. When you return to the Assignment page, simply click on 'Hand In'.

| General Posts Files Class Notebook Assignments                                                                                                    | Grades $ u^7 \ddot{O} $                                                                                                    |
|----------------------------------------------------------------------------------------------------|----------------------------------------------------------------------------------------------------|
| Караск<br>Tectonics End Of Unit Test                                                                                                    | Image: Returned Tue 14 Apr, 12:39       ←       Hand in         Feedback       Q3a - 1 mark                                                                                                    |
| Due 1 May 2020 15:00<br>Instructions<br>Complete the end of unit test on tectonics. If you haven't<br>completed the content, make sure you go back and do week<br>1-2 in the online student hub first. Remember, on the 8 mark<br>essay question to <i>read between the lines</i> and use the<br>reosurce box to help you. This has to be emailed back to me<br>before the due date. You also have to complete the normal<br>lessons in week 3 and 4, as this is our new topic after this<br>assessment. | Q3b (i) - 1 mark<br>Q3 b(ii) - 3 marks<br>Q3 c - 2 marks<br>Well done 19test, you need to remember to use the resource box<br>for the 8 mark question, otherwise good job!<br>Points<br>7 / 16 |
| My work           Tectonics Assessment.docx         •••           + Add work         •••                                                                                                    |                                                                                                    |

#### Adding your own work

If you have been set an assignment where the teacher has included resources only, you may need to create your own document to complete your work, for example to write an essay, create your own presentation etc. To do this, please follow these steps:

1. In the assignment, click on **add work** 

| K Back                                                                                                    |     |                              |
|----------------------------------------------------------------------------------------------------|-----|------------------------------|
| Jekyll & Hyde Quiz<br>Due today at 11:59 PM                                                                   |     | Points<br>18 points possible |
| Instructions<br>Complete the quiz - fill in the correct chapter and the correct character from Jekyll<br>Hyde | 8.  |                              |
| My work                                                                                                    |     |                              |
| Jekyll & Hyde Quiz Test.docx                                                                                  | ••• |                              |
| + Add work                                                                                                    |     |                              |
|                                                                                                    |     |                              |

2. If you have already created a file on your computer, you can click '**Upload from your device**', find the file and upload it to the assignment. If you haven't, follow the next step.

3. To create a new file for you to add your work to, press + New File from the left-hand menu and choose the document type that you would like to create, for example Word Document. You will be asked to name your document, once you have done this, press Attach.

| <ul> <li>OneDrive</li> </ul> | Choose a file time      |  |  |
|------------------------------|-------------------------|--|--|
| + New File                   | Choose a file type      |  |  |
| ତ Link                       | Word document           |  |  |
| ະິຕິຈໍ Teams                 | PowerPoint presentation |  |  |
|                              | Excel spreadsheet       |  |  |

4. To start working on your document, press the three dots to the right and choose 'Open in Word Online'.

| My student work.docx | •••                   |
|----------------------|-----------------------|
| + Add work           | 📫 Open in Teams       |
|                      | 🐖 Open in Word        |
|                      | 🖉 Open in Word Online |

#### See your grades

1. To see grades for assignments your teacher has reviewed and sent back to you, select the **Grades** tab.

| 🗱 General Po     | sts Files Class Notebook Assignments Grades |            | r⊿ Ω   |
|------------------|---------------------------------------------|------------|--------|
| 1 <sup>19t</sup> | est                                         |            |        |
| Due date 🔺       | Assignment v                                | Status     | Points |
| May 1            | Tectonics End Of Unit Test                  | ← Returned | 7/16   |
|                  |                                             |            |        |
|                  |                                             |            |        |
|                  |                                             |            |        |
|                  |                                             |            |        |
|                  |                                             |            |        |

2. All your assignments are listed here with the nearest due date at the top. View your status on each assignment as well as points you've received on graded work. Assignments without points will show as Returned after your teacher has reviewed them.

## Use Class Notebook in Teams

Need to take private notes or brainstorm with classmates? The Class Notebook tab lives in your class team's General channel. If your teacher has set up the notebook and directed the class to use it, click the 'Class Notebook' tab and explore.

1. Select ' to expand the notebook and see all your sections.

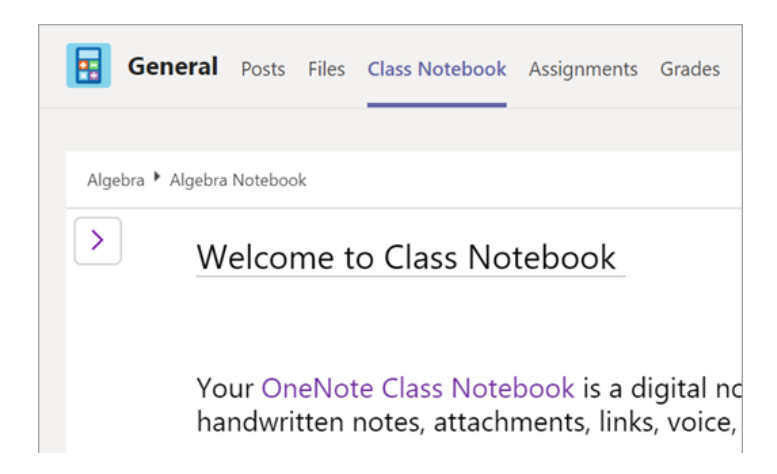

2. Within your Class Notebook, you will find a **Collaboration Space** for developing ideas and projects with classmates, a **Content Library** where your teacher can save important resources, and a private notebook section that's just for your work.

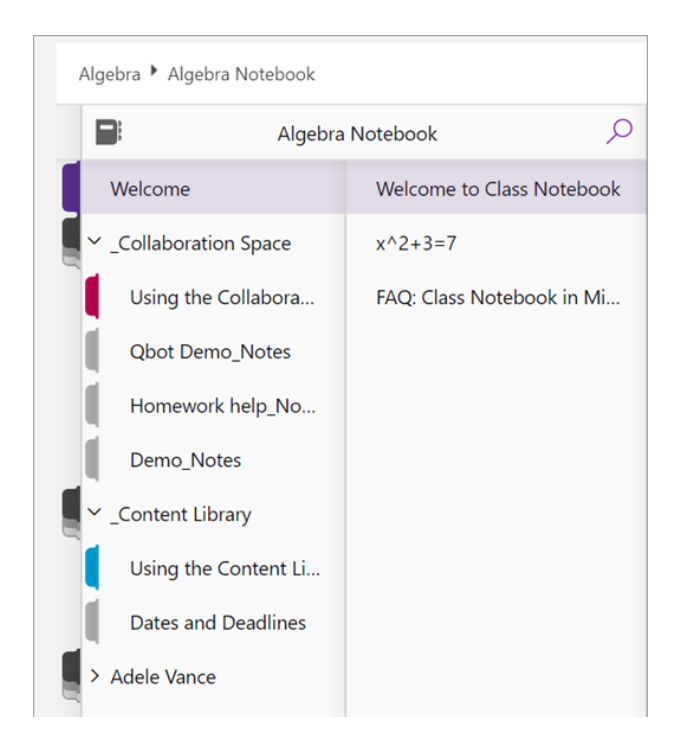

3. Note the section at that bottom with your name—that's your private notebook! Only you and your teacher can see it.

## More Help

• Microsoft online has a range of resources for students using Microsoft Teams. You can get started by clicking here:

https://support.office.com/en-us/article/more-resources-6bd3eb82-0a0f-43cc-a4d2c9f4e7ebdf39#ID0EDBAAA=Students

• If you need any help with completing work, please email your class teacher. Please note that emails can only be responded to if they come from your school email address.